# บทที่ 5

# การออกแบบหน้าจอและการพัฒนาโปรแกรม

การออกแบบโครงสร้างและหน้าจอแสดงผลของระบบบริหารจัดการสินค้าคงคลัง ของ บริษัท โลตัสฮอลวิสวกรรมเหมืองแร่และก่อสร้าง จำกัด ในการออกแบบเป็นสิ่งที่มีความสำคัญไม่ว่า จะเป็นการออกแบบโครงสร้าง การออกแบบหน้าจอ ต้องออกแบบให้มีความง่ายในการใช้งาน มี ความน่าสนใจ มีความสะควก และมีการประมวลผลข้อมูลได้รวดเร็ว โดยการออกแบบหน้าจอและ การพัฒนาการโปรแกรมแบ่งออกเป็น 4 ส่วน ดังนี้

5.1 การออกแบบหน้าจอ

5.2 แผนผังเว็บไซต์

5.3 ใฟล์โปรแกรมในการพัฒนาระบบบริหารจัดการสินค้าคงคลัง

5.4 เทคนิคในการพัฒนาระบบบริหารจัดการสินค้าคงคลัง

#### 5.1 การออกแบบหน้าจอ

สำหรับส่วนของหน้าจอการออกแบบระบบบริหารจัดการสินค้ำคงคลัง ของบริษัท โลตัสฮอล วิศวกรรมเหมืองแร่และก่อสร้าง จำกัด จะมีการออกแบบให้ใช้งานง่าย มีเมนูการใช้งานที่ชัดเจน แยก ตามกลุ่มผู้ใช้งาน โดยมีการออกแบบส่วนประกอบของระบบดังนี้

5.1.1 หน้าจอการเข้าสู่ระบบบริหารจัดการสินค้าคงคลัง ของบริษัท โลตัสฮอลวิศวกรรม เหมืองแร่และก่อสร้าง จำกัด แสดงคังภาพที่ 5.1

้จากภาพที่ 5.1 อธิบายส่วนต่างๆของภาพหน้าจอได้ดังนี้

ส่วนที่ 1 ชื่อระบบบริหารจัดการสินค้าคงคลัง

ส่วนที่ 2 ชื่อสาขาที่เข้าใช้ระบบ

ส่วนที่ 3 ส่วนของการกรอกชื่อผู้ใช้งาน

ส่วนที่ 4 ส่วนของการกรอกรหัสผ่านเข้าใช้งาน

ส่วนที่ 5 ส่วนของปุ่มคำสั่งเข้าสู่ระบบ

ส่วนที่ 6 ส่วนของการเปลี่ยนรหัสผ่าน

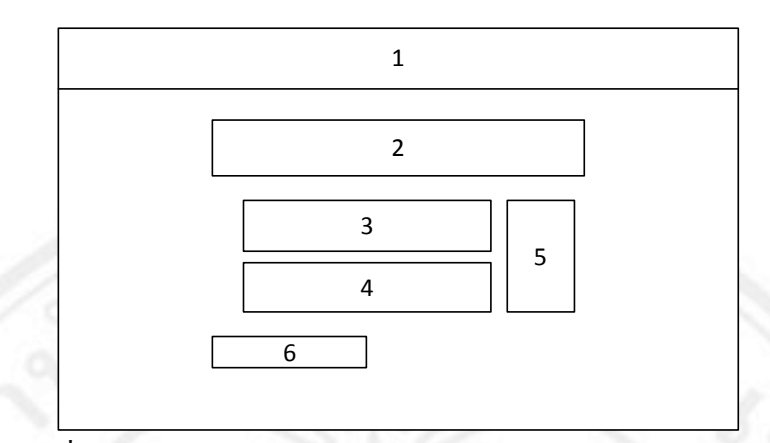

ภาพที่ 5.1 แสดงส่วนของการออกแบบหน้าจอหลักของการเข้าสู่ระบบ

5.1.2 หน้าจอหลักของระบบบริหารจัดการสินค้าคงคลัง ของบริษัท โลตัสฮอลวิศวกรรม เหมืองแร่และก่อสร้าง จำกัด แสดงดังภาพที่ 5.2 โดยผู้ใช้แต่ละกลุ่มจะมีโครงสร้างหน้าจอที่แตกต่าง กันในของเมนูใช้งาน ตามแต่สิทธิการใช้งานของแต่ละผู้ใช้

จากภาพที่ 5.2 อธิบายส่วนต่างๆของภาพหน้าจอได้ดังนี้

ส่วนที่ 1 ชื่อระบบบริหารจัดการสินค้าคงคลัง

- ส่วนที่ 2 ส่วนของเมนูการใช้งาน
- ส่วนที่ 3 ส่วนของข้อมูลผู้ใช้
- ส่วนที่ 4 ส่วนหน้าแสดงรายละเอียด
- ส่วนที่ 5 ส่วนติคต่อผู้แลดูระบบ

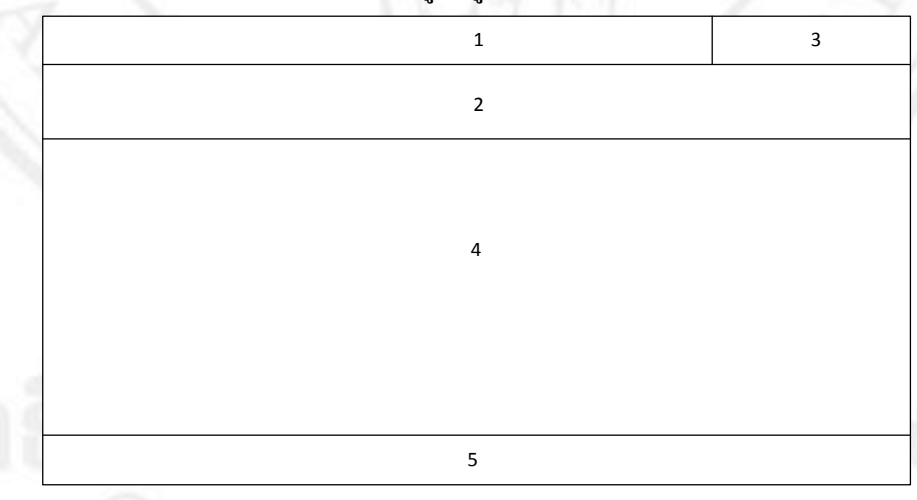

ภาพที่ 5.2 แสดงส่วนของการออกแบบหน้าจอหลักของระบบ

5.1.3 หน้าจอในส่วนของการรายงานข้อมูลในรูปแบบกราฟของระบบบริหารจัดการสินค้าคง คลัง ของบริษัท โลตัสฮอลวิศวกรรมเหมืองแร่และก่อสร้าง จำกัด แสดงดังภาพที่ 5.3

## จากภาพที่ 5.3 อธิบายส่วนต่างๆของภาพหน้าจอได้ดังนี้

- ส่วนที่ 1 ชื่อระบบบริหารจัดการสินค้าคงคลัง
- ส่วนที่ 2 ส่วนของเมนูการใช้งาน
- ส่วนที่ 3 ส่วนของข้อมูลผู้ใช้
- ส่วนที่ 4 ส่วนของเมนูย่อยหน้ารายงาน
- ส่วนที่ 5 ส่วนของปีที่รายงาน
- ส่วนที่ 6 ส่วนหน้าแสดงรายงานรูปแบบกราฟ
- ส่วนที่ 7 ส่วนติดต่อผู้แลดูระบบ

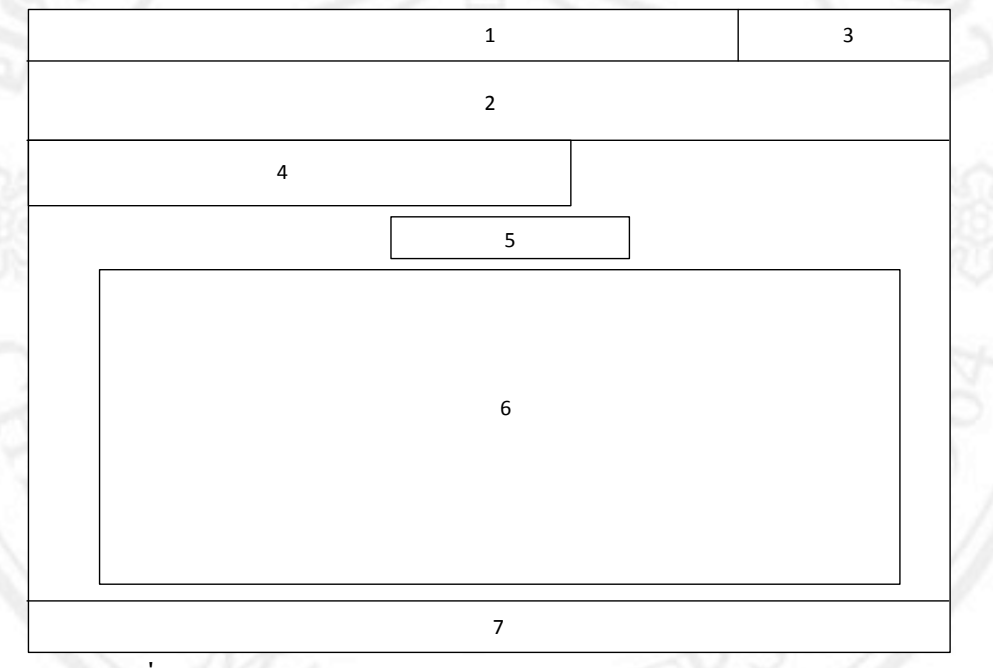

ภาพที่ 5.3 แสดงส่วนของการออกแบบหน้าจอการรายงานข้อมูลในรูปแบบกราฟ

5.1.4 หน้าจอในส่วนของข้อมูลใบขอซื้อสินค้า และใบสั่งซื้อสินค้า ของบริษัท โลตัสฮอล วิศวกรรมเหมืองแร่และก่อสร้าง จำกัด แสดงคังภาพที่ 5.4

จากภาพที่ 5.4 อธิบายส่วนต่างๆของภาพหน้าจอได้ดังนี้

- ส่วนที่ 1 ชื่อระบบบริหารจัดการสินก้าคงคลัง
- ส่วนที่ 2 ส่วนของเมนูการใช้งาน
- ส่วนที่ 3 ส่วนของข้อมูลผู้ใช้
- ส่วนที่ 4 ส่วนของเมนูการค้นหาใบขอซื้อและใบสั่งซื้อสินค้า
- ส่วนที่ 5 ส่วนหน้าแสดงข้อมูลใบขอซื้อและใบสั่งซื้อสินค้า
- ส่วนที่ 6 ส่วนติดต่อผู้แลดูระบบ

ภาพที่ 5.4 แสดงส่วนของการออกแบบหน้าจอข้อมูลใบขอซื้อสินค้าและใบสั่งซื้อสินค้า

6

1

2

4

5

3

5.1.5 หน้าจอในส่วนของข้อมูลพื้นฐาน ของระบบบริหารจัดการสินก้ากงกลัง บริษัท โลตัสฮอลวิศวกรรมเหมืองแร่และก่อสร้าง จำกัด โดยข้อมูลพื้นฐานนั้น จะประกอบด้วย 1. ข้อมูล สินก้า 2. ข้อมูลเกรื่องจักร 3. ข้อมูลพนักงาน 4. ข้อมูลผู้จำหน่าย หน้าจอในส่วนของข้อมูลพื้นฐานของ ระบบแสดงดังภาพที่ 5.5

จากภาพที่ 5.5 อธิบายส่วนต่างๆของภาพหน้าจอได้ดังนี้

ส่วนที่ 1 ชื่อระบบบริหารจัดการสินค้าคงคลัง

ส่วนที่ 2 ส่วนของเมนูการใช้งาน

ส่วนที่ 3 ส่วนของข้อมูลผู้ใช้

ส่วนที่ 4 ส่วนของเมนูการใช้งานข้อมูลพื้นฐานของระบบ

ส่วนที่ 5 ส่วนของเมนูการค้นหา

ส่วนที่ 6 ส่วนของรายละเอียดข้อมูลพื้นฐาน

ส่วนที่ 7 ส่วนติดต่อผู้แถดูระบบ

ภาพที่ 5.5 แสดงส่วนของการออกแบบหน้าจอข้อมูลพื้นฐานของระบบ

7

1

2

4

5

6

3

5.1.6 หน้าจอข้อมูลการเปลี่ยนรหัสผ่านผู้ใช้ ของระบบบริหารจัดการสินค้าคงคลัง บริษัท โลตัสฮอลวิศวกรรมเหมืองแร่และก่อสร้าง จำกัด แสดงคังภาพที่ 5.6 จากภาพที่ 5.6 อธิบายส่วนต่างๆของภาพหน้าจอได้คังนี้

ส่วนที่ 1 ชื่อระบบบริหารจัดการสินค้าคงคลัง ส่วนที่ 2 ส่วนของข้อมูลผู้ใช้ ส่วนที่ 3 ส่วนของชื่อผู้ใช้งาน ส่วนที่ 4 ส่วนของรหัสผ่านเดิม ส่วนที่ 5 ส่วนของรหัสผ่านใหม่ ส่วนที่ 6 ส่วนของการยืนยันรหัสผ่านใหม่ ส่วนที่ 7 ส่วนของปุ่มยืนยันการเปลี่ยนรหัสผ่าน ส่วนที่ 9 ส่วนของปุ่มเริ่มใหม่ ส่วนที่ 10 ส่วนของปุ่มยกเลิก ส่วนที่ 11 ส่วนติดต่อผู้ดูแลระบบ

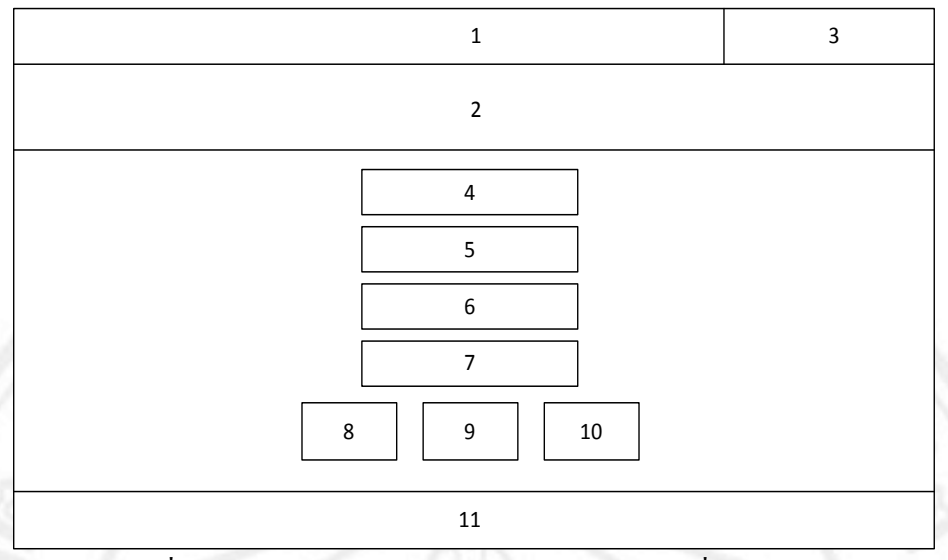

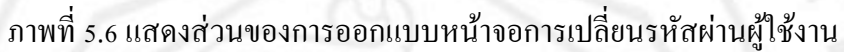

### 5.2 แผนผังเว็บไซต์

โครงสร้างโปรแกรมของระบบบริหารจัดการสินค้าคงคลัง ของบริษัท โลตัสฮอลวิศวกรรม เหมืองแร่และก่อสร้าง จำกัด ออกแบบสำหรับเชื่อมโยงระบบย่อยทั้งหมดเข้าด้วยกัน สามารถแสดง โครงสร้างโปรแกรมได้ดังนี้

## เว็บไซต์ระบบบริหารจัดการสินค้าคงคลัง

🗐 หน้าจอหลัก

🖹 เข้าสู่ระบบ

🗐 ส่วนสำหรับพนักงานธุรการจัดการข้อมูลพื้นฐาน

🖹 เข้าสู่ระบบ

🗎 จัดการข้อมูลพื้นฐานที่ใช้งาน

- 🖹 จัดการข้อมูลพนักงาน
- 🖹 จัดการข้อมูลแผนก
- 🖹 จัดการข้อมูลเครื่องจักร
- 🖹 จัดการข้อมูลยี่ห้อเครื่องจักร
- 🗎 จัดการข้อมูลสถานะเครื่องจักร
- 🖹 เถือกดูรายงาน
- 🖹 ออกจากระบบ

🗐 ส่วนสำหรับผู้ดูแลระบบ

🖹 เข้าสู่ระบบ

🖹 จัดการข้อมูลสิทธิ์ผู้ใช้งานระบบ

🗎 แก้ไขข้อมูลส่วนตัว-รหัสผ่าน

🖹 เถือกดูรายงาน

🖹 ออกจากระบบ

🗐 ส่วนสำหรับพนักงานฝ่ายจัดซื้อ

🖹 เข้าสู่ระบบ

🗎 จัดการข้อมูลใบขอซื้อสินค้า

🖹 จัดการข้อมูลใบสั่งซื้อสินค้า

🖹 แก้ไขข้อมูลส่วนตัว-รหัสผ่าน

🗎 เลือกดูรายงาน

🖹 ออกจากระบบ

🗐 ส่วนสำหรับพนักงานสโตร์

🖹 เข้าสู่ระบบ

🖹 จัดการข้อมูลสินค้า

🗎 จัดการข้อมูลการรับสินค้า

🖹 จัดการข้อมูลการเบิกสินค้า

🗎 จัดการปรับปรุงข้อมูลสินค้า

🖹 แก้ไขข้อมูลส่วนตัว-รหัสผ่าน

🖹 ออกจากระบบ

🗐 ส่วนสำหรับผู้บริหาร

🖹 เข้าสู่ระบบ

🗎 เลือกดูรายงาน

🖹 สรุปรายงานข้อมูลสินค้า

🖹 สรุปรายงานข้อมูลยอดค่าใช้ง่าย

🖹 สรุปรายงานข้อมูลยอดการเบิกสินค้า

🖹 สรุปรายงานข้อมูลยอคค่าใช้จ่ายตามร้านผู้จำหน่าย

🗎 แก้ไขข้อมูลส่วนตัว-รหัสผ่าน

🖹 ออกจากระบบ

### 5.3 ใฟล์โปรแกรมในการพัฒนาระบบบริหารจัดการสินค้าคงคลัง

ในการพัฒนาระบบบริหารจัดการสินค้ำคงคลัง ของบริษัท โลตัสฮอลวิศวกรรมเหมืองแร่และ ก่อสร้าง จำกัดนั้น ได้ใช้ระบบฐานข้อมูลมายเอสคิวแอล โปรแกรมพัฒนาระบบพีเอชพี ในส่วนของ การพัฒนาระบบได้มีการออกแบบและพัฒนาระบบครอบคลุมการทำงานทั้งหมด โดยการพัฒนา ระบบมีไฟล์ที่เกี่ยวข้อง ดังตารางที่ 5.1

| ลำดับ | ชื่อไฟล์               | คำอธิบาย                            |
|-------|------------------------|-------------------------------------|
| 1     | index.php              | หน้าแรกของระบบโปรแกรม               |
| 2     | pr.php                 | การจัดการข้อมูลใบขอซื้อสินค้า       |
| 3     | po.php                 | การจัดการข้อมูลใบสั่งซื้อสินค้า     |
| 4     | inventory.php          | การจัดการข้อมูลสินค้า               |
| 5     | add_receive.php        | การจัดการข้อมูลการรับสินค้า         |
| 6     | add_withdraw.php       | การจัดการข้อมูลการเบิกสินค้า        |
| 7     | equipment.php          | การจัดการข้อมูลเครื่องจักร          |
| 8     | employee.php           | การจัดการข้อมูลพนักงาน              |
| 9     | supplier.php           | การจัดการข้อมูลผู้จำหน่าย           |
| 10    | setup.php              | การจัดการข้อมูลพื้นฐานของระบบ       |
| 11    | admin.php              | การจัดการกำหนดสิทธิผู้ใช้งาน        |
| 12    | report_po_list.php     | การจัดการรายงานก่าใช้จ่ายใบสั่งซื้อ |
| 13    | inventory_receive.php  | การจัดการรายงานข้อมูลการรับสินค้า   |
| 14    | inventory_withdraw.php | การจัดการรายงานข้อมูลการเบิกสินค้า  |
| 15    | report.php             | รายงานข้อมูลรูปแบบกราฟ              |

## ตารางที่ 5.1 ไฟล์โปรแกรมที่ใช้ในการพัฒนาระบบบริหารจัดการสินค้าคงคลัง ของบริษัท โลตัสฮอลวิศวกรรมเหมืองแร่และก่อสร้าง จำกัด

Copyright<sup>©</sup> by Chiang Mai University All rights reserved

### 5.4 เทคนิคในการพัฒนาระบบบริหารจัดการสินค้าคงคลัง

5.4.1 เทคนิคการเปิดหน้าต่างใหม่ซ้อนหน้าต่างเดิม โดยใช้ GrayBox

จากภาพที่ 5.7 เทคนิคการเปิดหน้าต่างใหม่ซ้อนหน้าต่างเดิม โดยใช้ GrayBox เพื่อให้การทำงานไม่ต้องเปิดไปเปิดมาหลายหน้า จึงเลือกใช้ GrayBox มาใช้ในการเปิดหน้าต่างที่ 2 ซ้อนหน้าต่างแรกไว้ หลังจากทำงานในหน้าต่างที่สองเสร็จ ก็สามารถปิดหน้าต่าง แล้วกลับมาทำงาน ในหน้าแรกต่อได้เลย

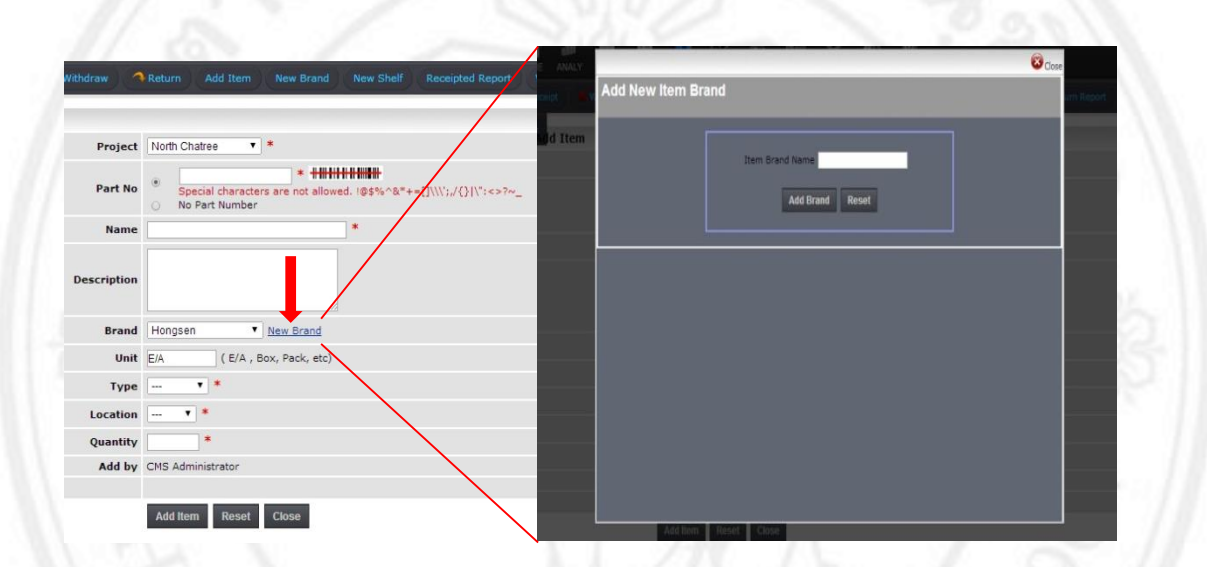

ภาพที่ 5.7 ภาพตัวอย่างเทคนิคการเปิดหน้าต่างใหม่ซ้อนหน้าต่างเดิม GrayBox

### แนวการคิด

เมื่อผู้ใช้ต้องการที่จะเพิ่ม แบรนค์สินค้า ให้ผู้ใช้กคที่ ปุ่ม New Brand จะมีการส่งค่า ข้อมูลตัวแปรจากหน้าหลักเข้าสู้หน้าจอย่อยที่ชื่อ New Brand มาซ้อนกับหน้าจอเดิมคล้ายๆ Popup และเมื่อต้องการเพิ่มข้อมูลก็สามารถกคบันทึกแล้ว หน้าต่าง GrayBox ก็จะหายไป และเมื่อไม่ต้องการ เพิ่มข้อมูลใดๆ ให้กคที่ปุ่ม Close เพื่อออกจากหน้าต่าง GrayBox เข้าสู่หน้าจอหลัก

5.4.2 เทคนิคการค้นหาข้อมูลด้วย Javascript จากภาพที่ 5.8 เพื่อให้การค้นหาเข้าใจง่าย และลดความผิดพลาดเรื่องรูปแบบวันที่ จึง เลือกใช้ปฏิทินในรูปแบบ Javascript ในช่องค้นหาตามวันที่

| Var          | dor   |       |       |       |       |       |      |                           |                        | •     |                             |                                                                                                    |
|--------------|-------|-------|-------|-------|-------|-------|------|---------------------------|------------------------|-------|-----------------------------|----------------------------------------------------------------------------------------------------|
| Iss          | ues C | Date  |       |       |       | -     |      | ∞ 2014-06-27              |                        |       | Search Search               | ear                                                                                                    |
| PH           | #     | •     | Ju    | n 20  | 14    | 1012  | • •• | ∞ <mark>2014-06-27</mark> |                        |       |                             |                                                                                                    |
| но           | Su    | Мо    | Tu    | We    | Th    | Fr    | Sa   | o 2014-06-27              |                        |       |                             |                                                                                                    |
|              | 1     | 2     | 3     | 4     | 5     | 6     | 7    | T                         |                        |       |                             |                                                                                                    |
| ~ <b>1</b> 1 | 8     | 9     | 10    | 11    | 12    | 13    | 14   |                           |                        |       |                             |                                                                                                    |
| Pi i         | 15    | 16    | 17    | 18    | 19    | 20    | 21   |                           |                        |       |                             |                                                                                                    |
|              | 22    | 23    | 24    | 25    | 26    | 27    | 28   |                           |                        |       |                             |                                                                                                    |
|              | 29    | 30    | 1     | 2     | 3     | 4     | 5    |                           |                        |       |                             |                                                                                                    |
|              | 6     | 7     | 8     | 9     | 10    | 11    | 12   |                           | PR Ref#                | Eq ID | Total Cost                  | PH<br>Approval                                                                                                    |
|              | _     |       |       | Today | 1     | -     |      |                           |                        |       |                             |                                                                                                    |
| 1            | A     | pinya | a Sta | tione | ery S | torag | ge   | -                         | 1401808                | 5     | 7 <mark>,</mark> 875.00 THB | <ul> <li>Image: A second second s</li></ul> |
|              |       |       | Che   | rdsa  | k Air |       |      |                           | 1 <mark>4</mark> 01791 | LP-04 | 900.00 THB                  | 1                                                                                                    |
|              | Me    | tro M | lachi | nery  | Co.,  | Ltd.  | вкк  |                           | 1401789                | DR-17 | 462.24 THB                  |                                                                                                    |

ภาพที่ 5.8 ตัวอย่าง เทคนิคการค้นหาข้อมูลด้วย Javascript

#### แนวการคิด

การแสดงเงื่อนไขการก้นหาแบบช่วงวันที่ เดือน และปี โดยใช้การระบุ วันที่เริ่ม และ วันที่สิ้นสุด ซึ่งสามารถเลือก วัน เดือน ปี ได้จากหน้าปฏิทิน เมื่อเลือกแล้ว ค่าที่เลือกจะไปก้นหา ตาม ช่วงเวลาวันที่ เดือน ปี ที่เลือก กับ ข้อมูลในฐานข้อมูล และเมื่อเงื่อนไขสมบูรณ์แล้วก็จะ แสดงผล ออกมาตามค่าช่วงวันที่เลือกไว้ ถ้ากรณีช่วงวันที่เลือกนั้น ไม่มีในฐานข้อมูล ระบบก็จะแสดงข้อกวาม ว่าไม่พบข้อมูลในวันที่เลือก ให้เลือกช่วงวันที่อีกกรั้งเพื่อทำการก้นหาต่อไป

5.4.3 เทคนิคการตรวจสอบข้อมูล โดยใช้ Ajax

จากภาพที่ 5.9 เทคนิคการตรวจสอบข้อมูล โดยใช้ Ajax เพื่อลดการใส่รหัสพนักงาน ที่ผิดพลาด จึงนำเทคนิค Ajax มาใช้ ช่วยเช็ครหัสพนักงานก่อนรับข้อมูลเข้าระบบ

|                                     |                        | Note Obstation              |                |
|-------------------------------------|------------------------|-----------------------------|----------------|
| Project North Chatree               | Project                | North Chatree               |                |
| Drawer Please enter Employee N      | Drawer                 | 0103004 HHH<br>Songkran Pet | pila *         |
| Storemen No Please enter Employee N | Storemen No            | Please enter Employee No    |                |
| Issue Slip No. *                    | Issue Slip No.         |                             | *              |
| Work Order No.                      | Work Order No.         |                             |                |
| PO No. LHPH / ***                   | * (Ex. 0099/13) PO No. | LHPH /                      | * (Ex. 0099/13 |
|                                     | CONTRACTOR IVE         |                             |                |

#### แนวการคิด

เมื่อกรอกรหัสพนักงานไปแล้วจะมีการนำรหัสเข้าไปตรวจหาข้อมูลของรหัสใน ฐานข้อมูลโดย ระบบจะแสดงชื่อ นามสกุลของรหัสพนักงานที่กรอกไป เพื่อให้เป็นการยืนยันว่า ต้องการใส่รหัสพนักงานคนนี้จริงหรือไม่ ในกรณีเมื่อกรอกรหัสพนักงานไปแล้วไม่พบรหัสใน ฐานข้อมูล ระบบก็จะแสดงข้อความว่าไม่พบข้อมูลพนักงานจากรหัสที่กรอกไป ให้กรอกรหัส พนักงานที่ถูกต้องอีกครั้ง

## 5.4.4 เทคนิกการแสดงรายงานด้วยแผนภูมิแท่ง Fusion Chart

จากภาพที่ 5.10 เทคนิคการแสดงรายงานด้วยแผนภูมิแท่ง Fusion Chart เพื่อให้การ แสดงรายงาน ดูเข้าใจง่าย และสะดวกต่อการเปรียบเทียบข้อมูล จึงเลือกใช้แผนภูมิแท่งนำมาแสดง รายงาน ซึ่ง Fusion Chart เป็นสคริปสำเร็จรูปที่ใช้งานได้ และรูปแบบการผลสวยงาม FusionCharts (www.fusioncharts.com) เป็นเครื่องมือช่วยสร้างกราฟเพื่อแสดงผลบนเว็บเพจ กราฟที่ออกมาจะมี ลักษณะเป็น Flash ที่สวยงามและมีลูกเล่น เราสามารถใส่ link หรือข้อความบรรยาย ให้แสดงผลเวลา ผู้ใช้ลากเมาส์ไปชี้ได้

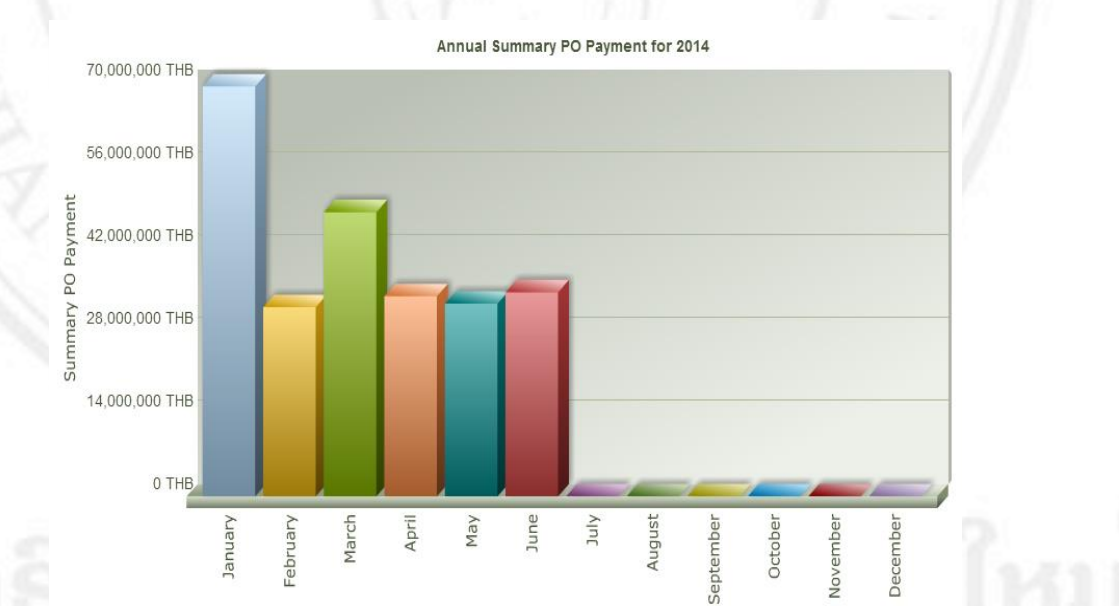

## ภาพที่ 5.10 ตัวอย่างเทคนิคการแสดงรายงานด้วยแผนภูมิแท่ง Fusion Chart

แนวการกิด

การแสดงรายงานด้วยแผนภูมิแท่งนี้เป็นการนำผลรวมราคาของใบสั่งซื้อที่มี สถานะการง่ายเงินเรียบร้อยแล้วในแต่ละเดือนของปีที่เลือกโดยจะสามารถเลือกปีที่ต้องการให้แสดง รายงานได้ เมื่อเลือกปีที่ต้องการจะแสดงรายงานแล้ว ถ้าปีนั้นมีข้อมูลใบสั่งซื้ออยู่ในฐานข้อมูล แผนภูมิแท่งก็จะแสดงขึ้นมาตามแต่ละเดือนและเมื่อข้อมูลเดือนใดของปีนั้นๆ ไม่มีข้อมูลใน ฐานข้อมูลแผนภูมิแท่งก็จะไม่ยืดขึ้นมา และผู้ดูรายงานสามารถนำเม้าส์ไปซื้ที่แผ่นภูมิแท่งนั้นๆ เพื่อดู ยอดราการวมทั้งหมดซึ่งจะเป็นตัวเลขแสดงจำนวนของราการวมทั้งหมดในแต่ละเดือน โดยแผนภูมิ แท่งจะแยกเป็นเดือนทั้งหมด 12 เดือน ของปีที่เลือกให้แสดงรายงาน

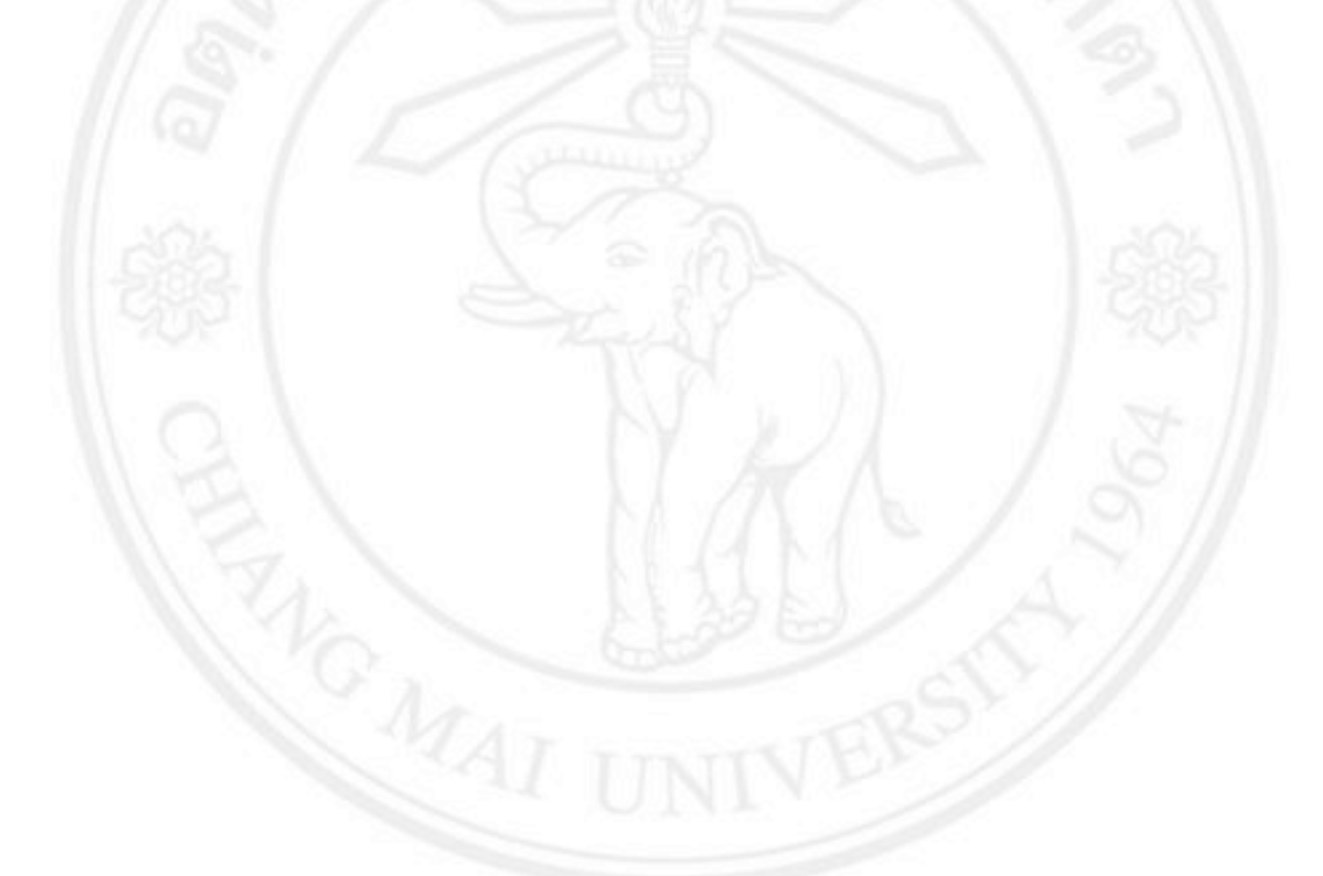

ลิขสิทธิ์มหาวิทยาลัยเชียงใหม่ Copyright<sup>©</sup> by Chiang Mai University All rights reserved